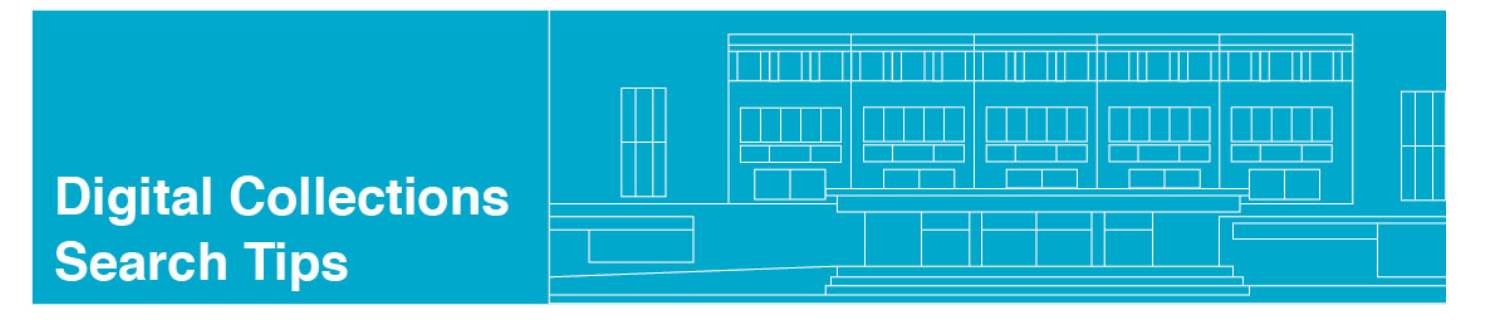

#### BASIC SEARCH - VIRGINIA UNTOLD: THE AFRICAN AMERICAN NARRATIVE (AAN)

To begin your search, go to <u>http://www.virginiamemory.com/collections/aan</u> and select "Search the Narrative":

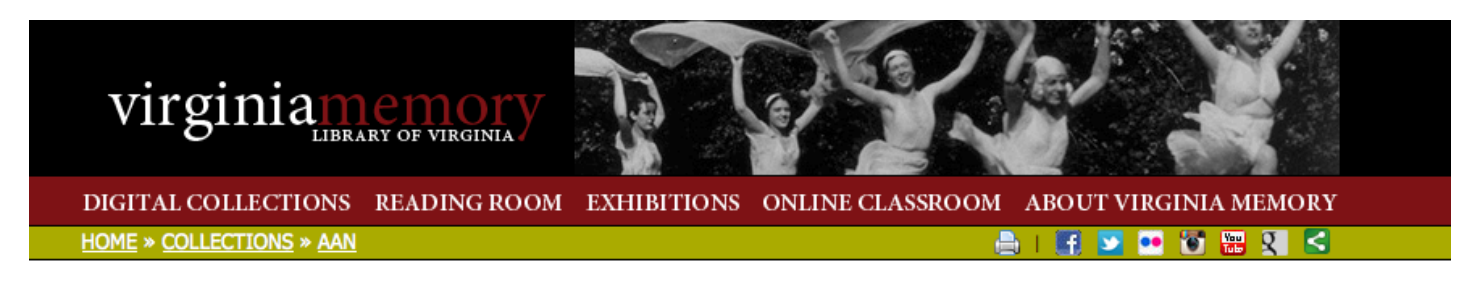

### VIRGINIA UNTOLD: THE AFRICAN AMERICAN NARRATIVE AT THE LIBRARY OF VIRGINIA

The Library of Virginia's collections are rich with records documenting the lives of African Americans in Virginia. However, access to those materials dating from before the American Civil War is limited at best. These limitations are the result of period perspectives on the identities of enslaved and disenfranchised populations, as well as sheer volume. Due to this, the individual stories form a narrative of a people that has not been fully told.

The Library's African American Narrative project aims to provide greater accessibility to pre-1865 African American history and genealogy found in the rich primary sources in its holdings. Traditional description, indexing, transcription, and digitization are major parts of this effort. However, and perhaps more importantly, this project seeks to encourage conversation and engagement around the records, providing opportunities for a more grassroots and diverse narrative of the history of Virginia's African American people.

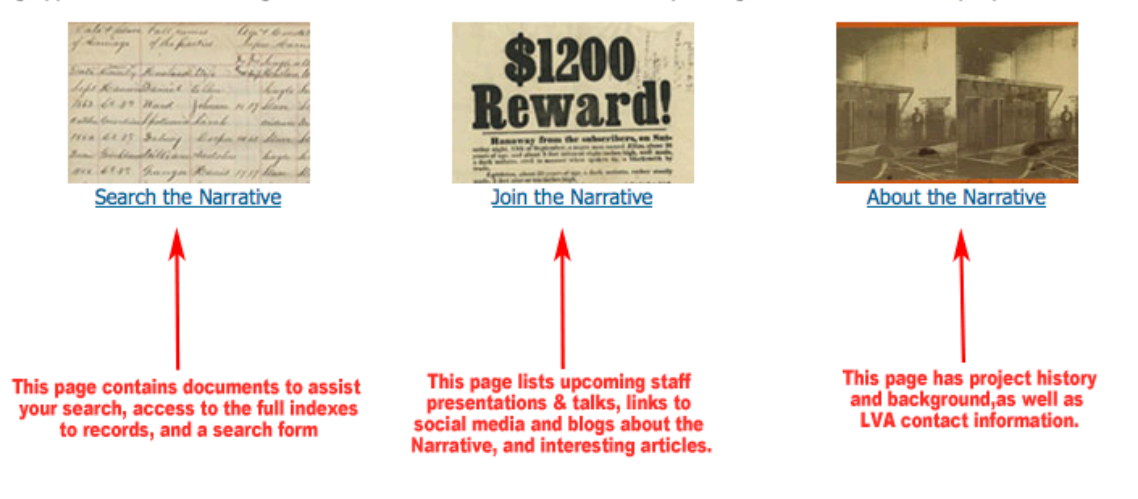

The Search the Narrative page gives you access to the following:

- 1) Original spreadsheets used to index the records. **Note:** not all items in the spreadsheets have been digitized and made available online yet.
- 2) Tip Sheets (like this one) to help you search and understand the collection.
- 3) Links to related research resources.
- 4) A search form to help you get started.

The search form allows you to search using 1, 2 or all 3 of the following: Name or Keyword, Record Type, Locality.

#### SEARCH THE NARRATIVE

Access the original csv indexes (spreadsheets) created for this project at Collections Data @ LVA Tip Sheet: African American Narrative Record Types (pdf) Tip Sheet: Related Resources and Collections (pdf) There are three options for starting your search. You can use one, two or all three of them at a time. Search the collection: Name or Keyword searches ALL fields in the database, Name or Keyword: including any indexes or transcriptions that are included. Record Type and Locality allow you to chose from record types and localities that have been included SO FAR in the collection. Record Type: All Record Types \$ Locality: All Localities \$ Please note: Not all Record Types are represented in each Locality. We will continue to add new localities and new records types, so check back Search Browse the entire collection.

Related Content and Library of Virginia Resources

- Library of Virginia digital collections
- Research Notes and Bibliographies
- <u>Virginia Heritage</u> guides to Virginia collections

**Remember:** There are advantages and disadvantages both to searching broadly and narrowing in more specifically. Using the collection effectively will require persistence and some experimentation, as the records are indexed according to words and spelling used in their creation. Which can be especially tricky with names.

The next two screenshots show some useful detail about the page.

## SEARCH THE NARRATIVE

Access the original csv indexes (spreadsheets) created for this project at Collections Data @ LVA

Tip Sheet: African American Narrative Record Types (pdf)

Have a question about a Record Type? Check out our Tip Sheet that explains why they are created and the kind of information they contain.

Tip Sheet: Related Resources and Collections (pdf)

Search the collection:

| Name or Keyw                                                                                         | vord:                                                                                                    |   |                                                                        |  |
|----------------------------------------------------------------------------------------------------|----------------------------------------------------------------------------------------------------|---|------------------------------------------------------------------------|--|
| Record Type:                                                                                         | All Record Types                                                                                                    | ÷ |                                                                        |  |
| Locality: All L<br>Search<br>Browse the enti                                                         | All Record Types<br>Certificate of Importation<br>Cohabitation Register<br>Coroner's Inquisition<br>Deed of Emancipation<br>Free Negro Registration<br>Free Negro Requisition for Public Use<br>Free Negro Tax Record<br>Freedom Suit |   | Using this search form, you may search only one Record Type at a time. |  |
| Related Content an                                                                                   | Petition for Re-Enslavement<br>Petition to Remain in the Commonwealth<br>Slave Requisition for Public Use                                                                                                    |   |                                                                        |  |
| <ul> <li><u>Library of Vir</u></li> <li><u>Research No</u></li> <li><u>Virginia Herit</u></li> </ul> | ginia digital collections<br>tes and Bibliographies<br>tage guides to Virginia collections                                                                                                    |   |                                                                        |  |

## SEARCH THE NARRATIVE

Access the original csv indexes (spreadsheets) created for this project at Collections Data @ LVA

Tip Sheet: African American Narrative Record Types (pdf)

| Ti | Sheet: | Related | Resources | and | Collections | (pdf) |
|----|--------|---------|-----------|-----|-------------|-------|
|----|--------|---------|-----------|-----|-------------|-------|

#### Search the collection:

| Name or Keyword: Record Type: All Record Types Locality: All Localities Search                                                                     | Generally, Locality refers to the county or city in which<br>a certain document or record originated, usually in the Circuit Court.<br>Locality may also refer to county or city of residence or perhaps<br>location from which a letter was written. |
|----------------------------------------------------------------------------------------------------|----------------------------------------------------------------------------------------------------|
| Related Content and Library of Virginia Resources  Formation histories for Virginia counties & independent Library of Virginia digital collections | cities                                                                                                    |

Learn more about a locality's history with our online guide.

- Research Notes and Bibliographies
- Virginia Heritage guides to Virginia collections

For our example, we'll use all three search fields: Name or Keyword, Record Type, and Locality.

Once filled, mash the "Search" button to start your search.

# SEARCH THE NARRATIVE

Access the original csv indexes (spreadsheets) created for this project at Collections Data @ LVA

Tip Sheet: African American Narrative Record Types (pdf)

Tip Sheet: Related Resources and Collections (pdf)

#### Search the collection:

| Name or Keyword: Lucy                                         | In this search, we're looking for the name "Lucy"                    |  |  |  |
|---------------------------------------------------------------|----------------------------------------------------------------------|--|--|--|
| Record Type: Free Negro Registration \$                       | found anywhere in Free Negro Registrations from Chesterfield County. |  |  |  |
| Locality: Chesterfield County +                               |                                                                      |  |  |  |
| Search Once the fields are filled, click the "Search" button. |                                                                      |  |  |  |
| Browse the <u>entire collection</u> .                         |                                                                      |  |  |  |
|                                                               |                                                                      |  |  |  |

Related Content and Library of Virginia Resources

- Library of Virginia digital collections
- Research Notes and Bibliographies
- <u>Virginia Heritage</u> guides to Virginia collections

This will direct your search to our digital asset management system, which will open in another browser window like this:

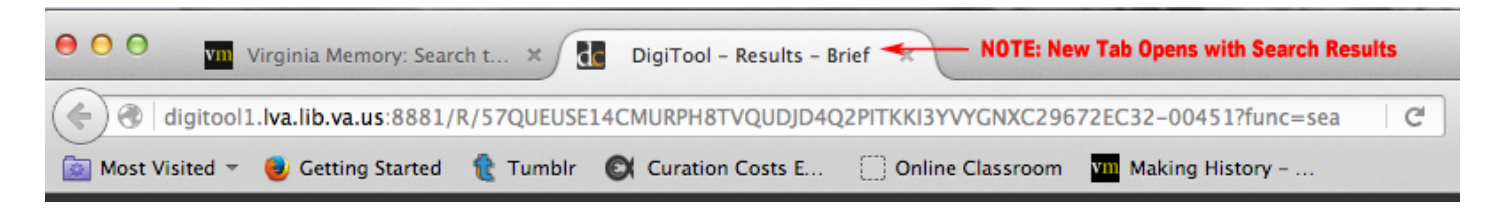

Select that browser window to see your search results. **Hint:** if you don't get any search results, go back the original tab and try another search.

If all goes well and there are results to view, you'll see a screen like this in that 2<sup>nd</sup> tab. That big red circle below shows the specific terms searched for in the collection, that the search results are sorted alphabetically by Title/Creator, that the results are presented in a "Brief view" and that there are 16 results in total.

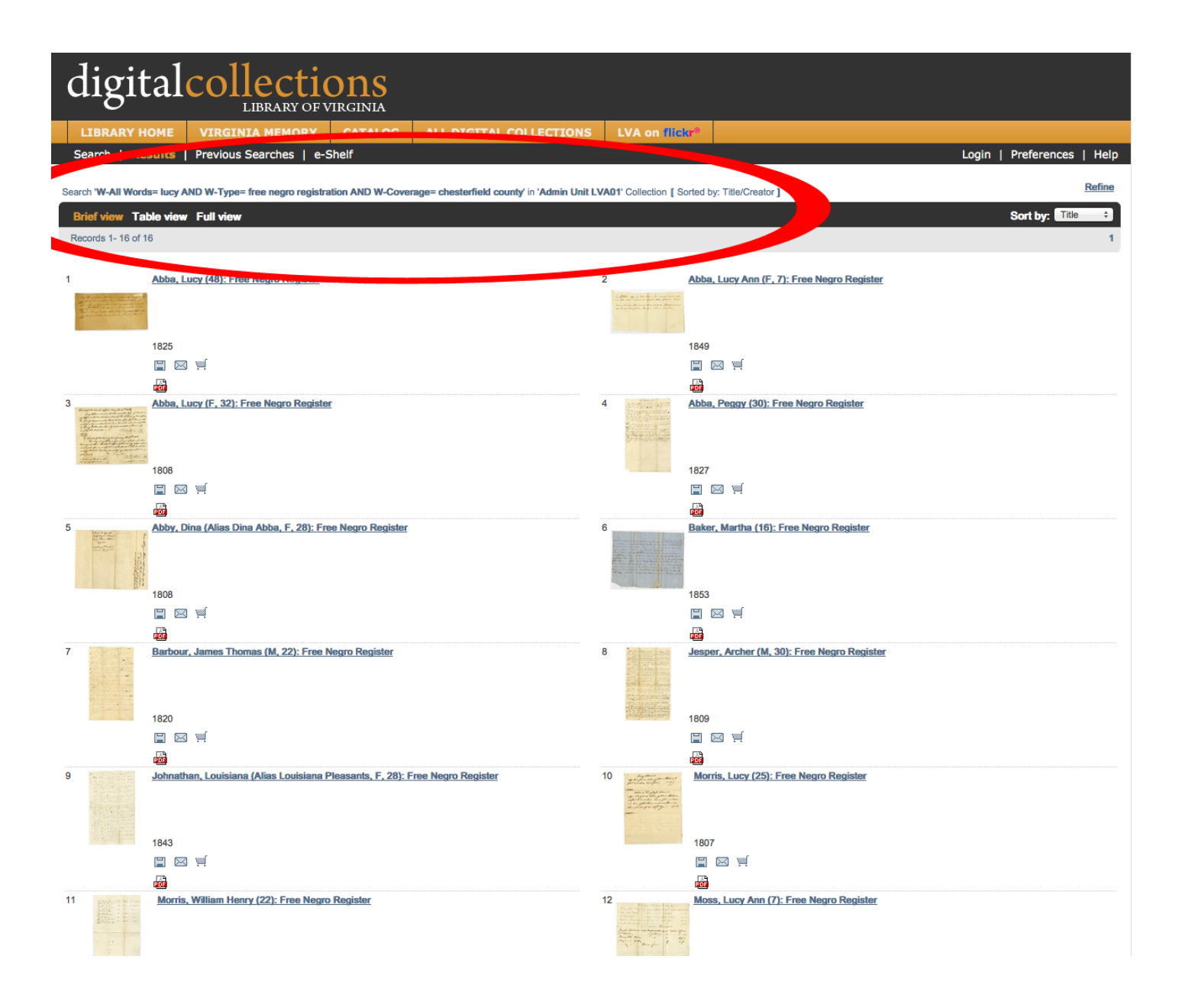

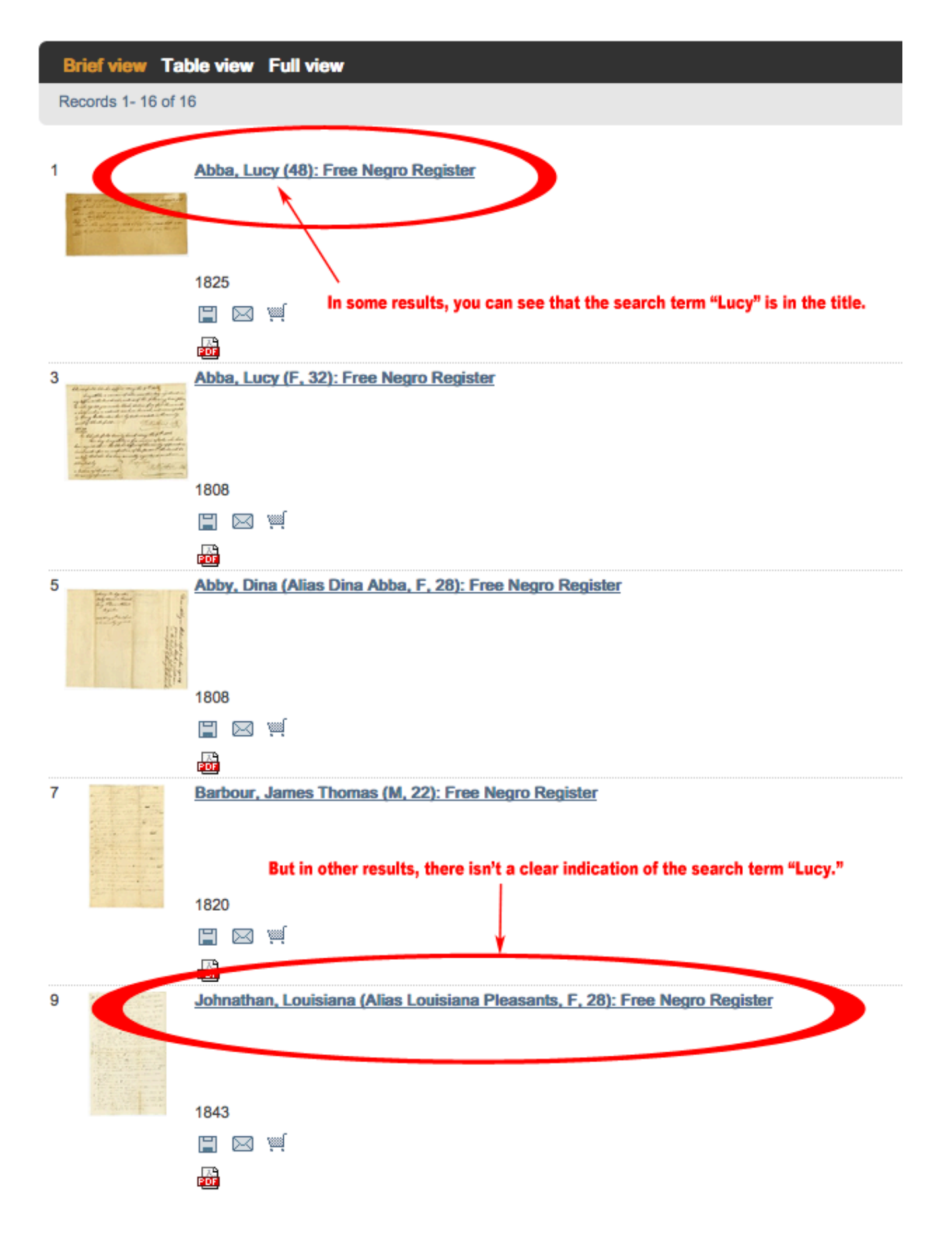

| Brief view     | Table view Full view |                                                                                                    | Sort by: Title 🗘                                                                                                    |  |
|----------------|----------------------|----------------------------------------------------------------------------------------------------|----------------------------------------------------------------------------------------------------|--|
| Record 9 of 10 | 3                    | F                                                                                                    | € <u>7</u> <u>8</u> 9 <u>10</u> <u>11</u> <u>12</u> )                                                                                                    |  |
|                | т                    | This page is referred to as the "Full view" of the record.                                                                                                    |                                                                                                    |  |
|                | Object               | - PDF Document (1 M)                                                                                                    | Once a result is selected, a more detailed description of the Item is given.                                                                                                    |  |
|                | Record number        | 000355216                                                                                                    | A closer read of the metadata reveals the name "Lucy Ann Pittman"<br>as being included in this particular document.                                                                                                    |  |
|                | Title                | Johnathan, Louisiana (Alias Louisiana Pleasants, F, 28): Free Negro Register                                                                                                    |                                                                                                    |  |
|                | Date Issued          | 1843                                                                                                    |                                                                                                    |  |
|                | Description          | Additional name(s): Milley Smith (29), Phillis Mayo (27), Mary Fleming (15), Law.<br>Pittman (15), Elizabeth Ann Pittman (12), Sarah Ann Pittman (10), Peter Pittman<br>Pittman (2), Daniel Alvis (29), Jordan Smith (27)                                                                                                    | anna Anderson (27), Betsy Crane (30), Clarissa Hill (60), Samuel Pleasants (19), James <u>Smith (18), Colin Pi</u> ttman (15), George<br>(7), Gustavus Pittman (4), Richard Pittman (2), Fanny Pittman (13), Ballard Pittman (10), Lucy Ann Pittman (6), Dary Ann                                                                                                    |  |
|                |                      | tcts passed by the Virginia Legislature in 1793 and 1803 required every "free negro" or "mulatio" to be registered and numbered in a book to be kept by the county clerk. This collection contains records involved<br>n the registration process. The registration language and process varied across localities, thus the information and type of records may differ. |                                                                                                    |  |
|                |                      | Registration records found in this collection include numbered certificates that rei<br>emancipation. If born free, a reference is sometimes made to the parents. If ema<br>a free person's status. There are written descriptions of free persons. Lastly, you<br>in the court house.                                                                                  | orded the free person's name, sometimes age, a brief physical description and the circumstances of the person's freedom or<br>cipated, the emancipating owner, place and date may be mentioned. There are affidavits that were given by individuals affirming<br>will find registrations which are loose papers that match information found in the bound volumes of registered "free negroes" kept |  |
|                | Notes                | Original filename 1116535_0003_0072_0001-0003                                                                                                    |                                                                                                    |  |
|                | Coverage             | Chesterfield County                                                                                                    |                                                                                                    |  |
|                |                      |                                                                                                    |                                                                                                    |  |

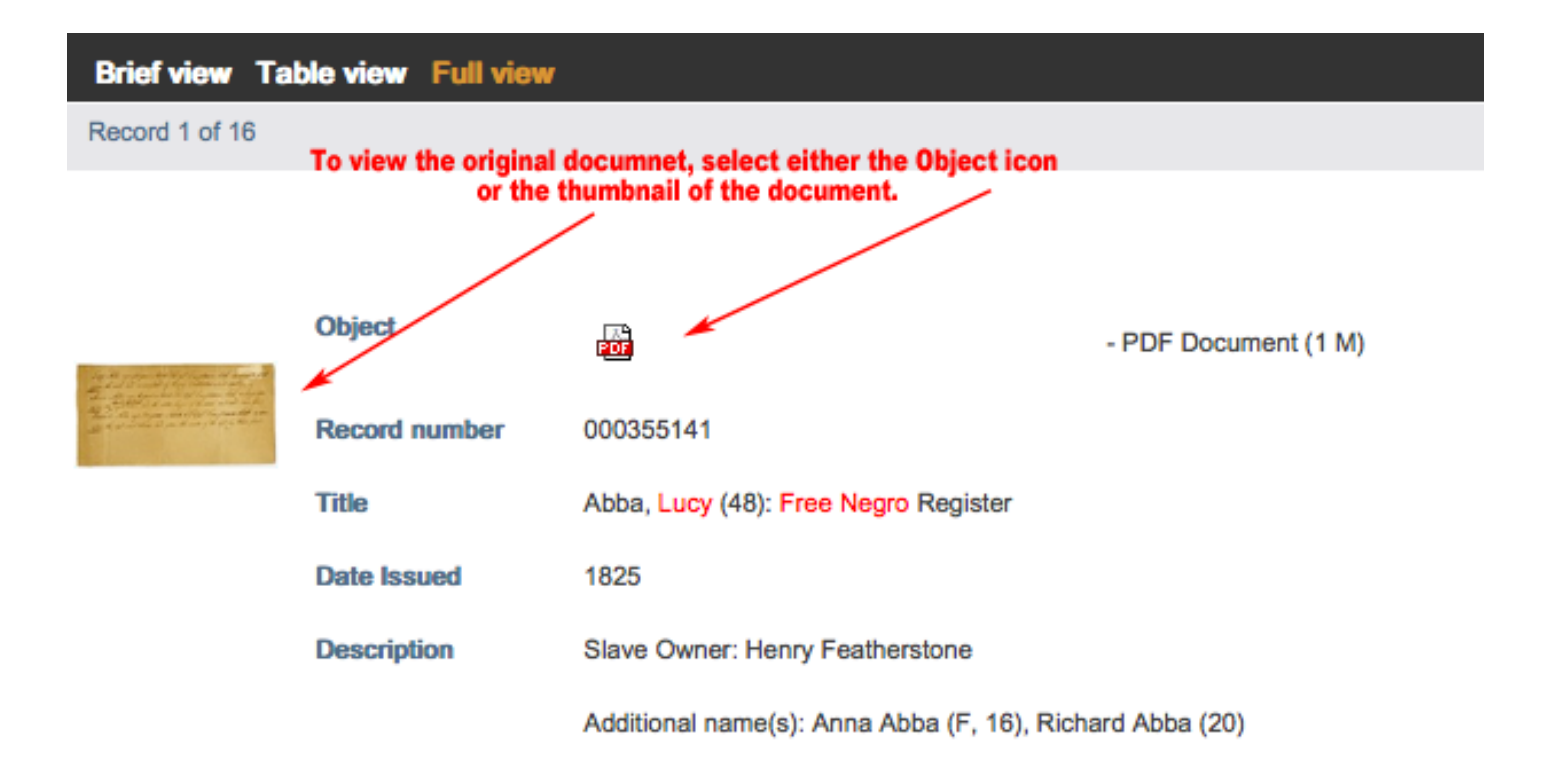

Library of Virginia

000 L2V4bGlicmlzL2R0bC9kM18xL2FwYWNoZV9tZWRpYS8xMTM1Njlz.pdf 🔁 Create 🗸 | 🚰 📄 🖨 🖂 🛛 🏟 🤛 🕼 🕒 ..... 1 / 2 | Tools Comment Share Page Thumbnails 4 Sucy Abbe age 18 year Statute IS SI Camplexion black, lame white spots upon the neek and en ancipaled by Henry Seatherstone . End dock ~ Anna Abbe age 16 years Statute IS: 35 Complexion black a large scar apan the right than and the little finger of the same contracted born free Richard Abbe age 20 years Statute 5 F 67 Complexim black a scar upon the left worst there and upon the incide of the left leg there free 8= P Ŋ

Once you're done with a document, close the window with the digital image in order to go back and look through other items in the result set.

If you want to do another search, you can go back to the Search the Narrative page by selecting the correct tab in your browser:

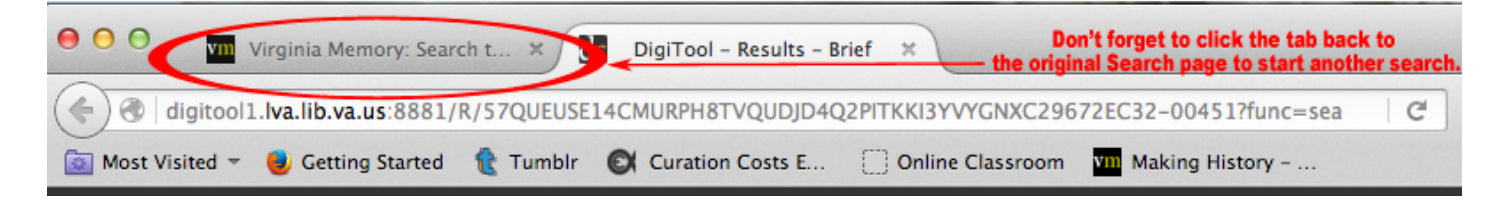